## Update Your Information – www.onrealm.org

No login yet? Please email the office to receive an email with instructions on how to establish access.

Forgot your password? Go to www.onrealm.org and click "Forgot your Password?". Follow the instructions.

## **Your Profile**

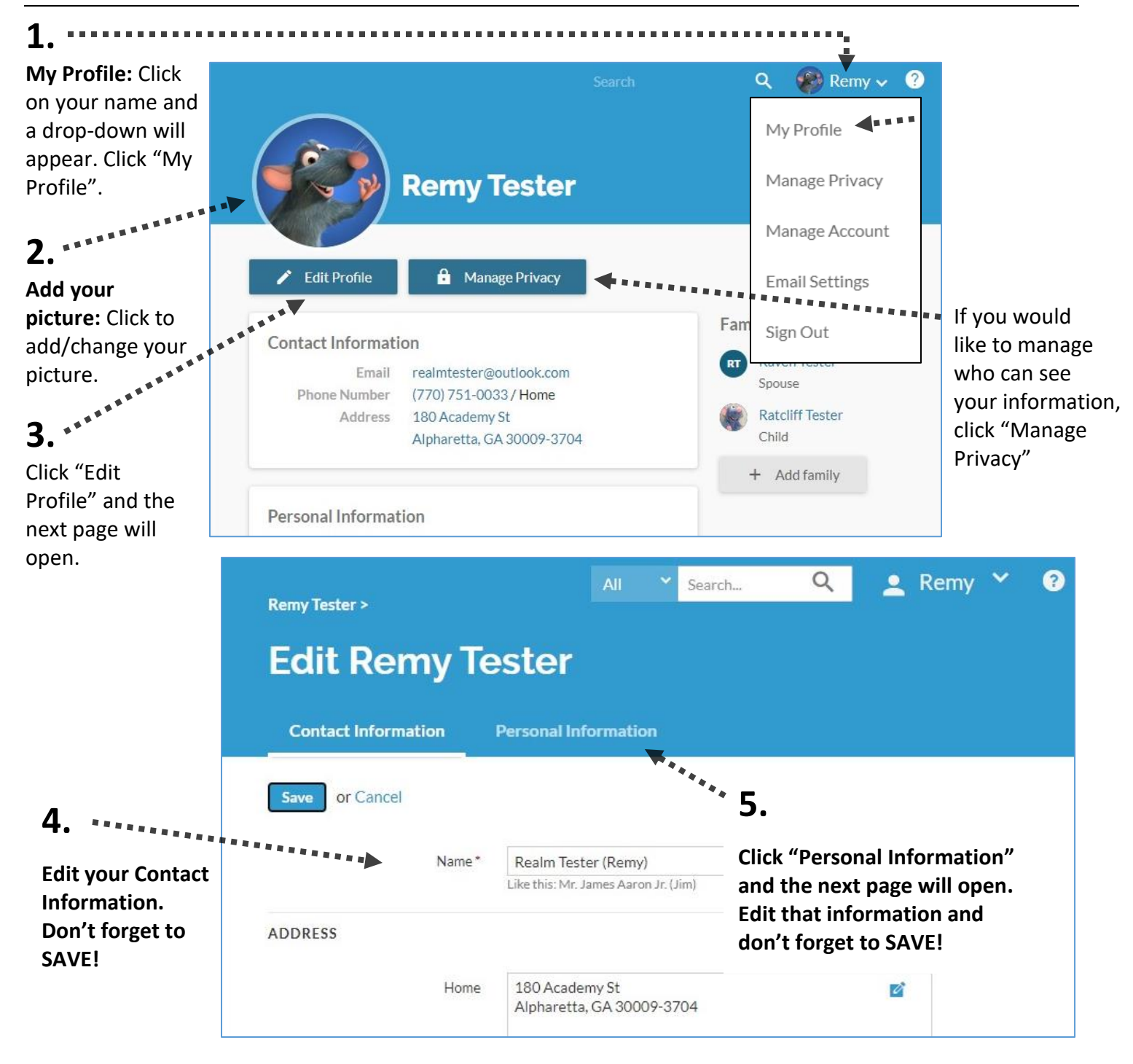